Atualizado em: 29/07/2021

# **MAGIS5**

## GUIA DO USÚARIO

Como responder perguntas do Mercado Livre dentro do Magis5

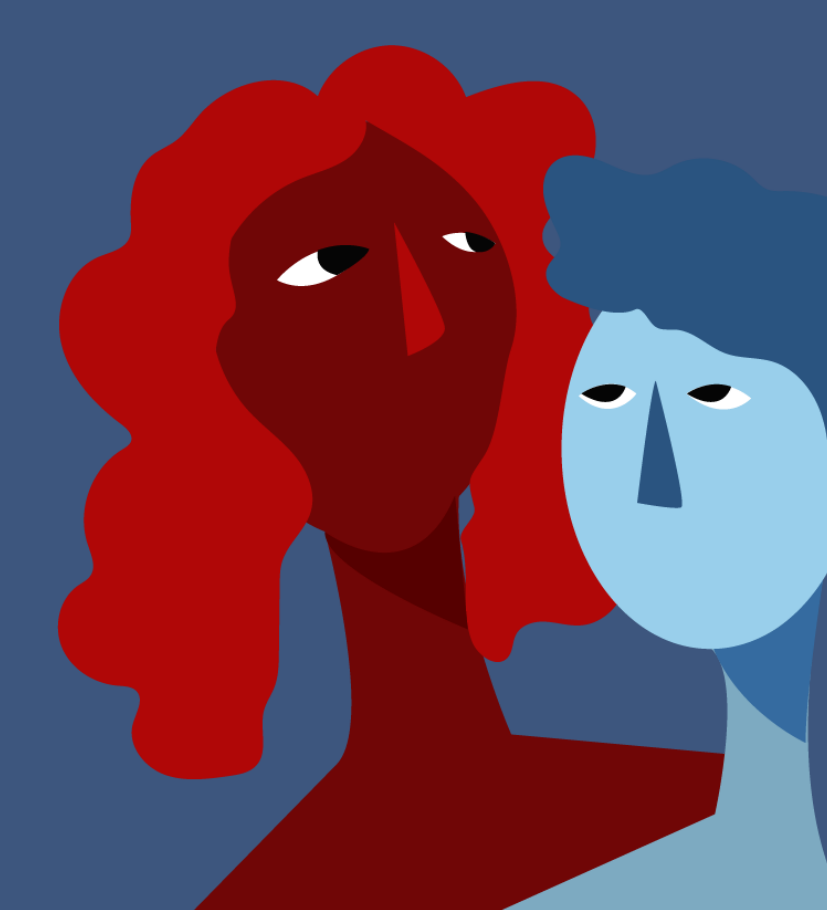

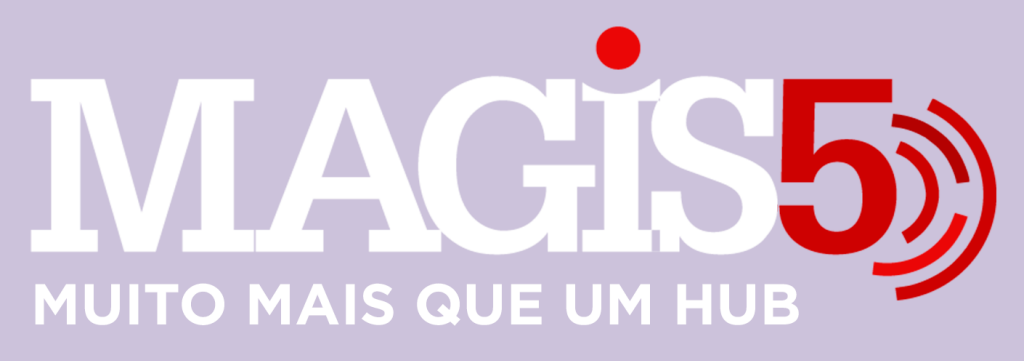

#### Gerencie vários CNPJs

Automatize sua expedição para escalar vendas

**Integre** sua loja aos principais **marketplaces** do Brasil

Crie **kit de anúncios** para aumentar seu **ticket médio** 

Automatize a impressão de notas fiscais e etiquetas

### Bem-vindo(a) ao Magis5, a partir de agora você conta com um plataforma que irá automatizar seu negócio!

Nesse manual iremos aprender como responder perguntas do Mercado Livre dentro do Magis5

Lembre-se que nossa equipe de suporte está disponível para auxiliar em qualquer eventual dificuldade que possa vir a ter! Para contatar nossa equipe basta acessar sua conta Magis5 e clicar no icone que se encontra no canto inferior direito da sua tela, assim você será conectado com um de nossos analistas.

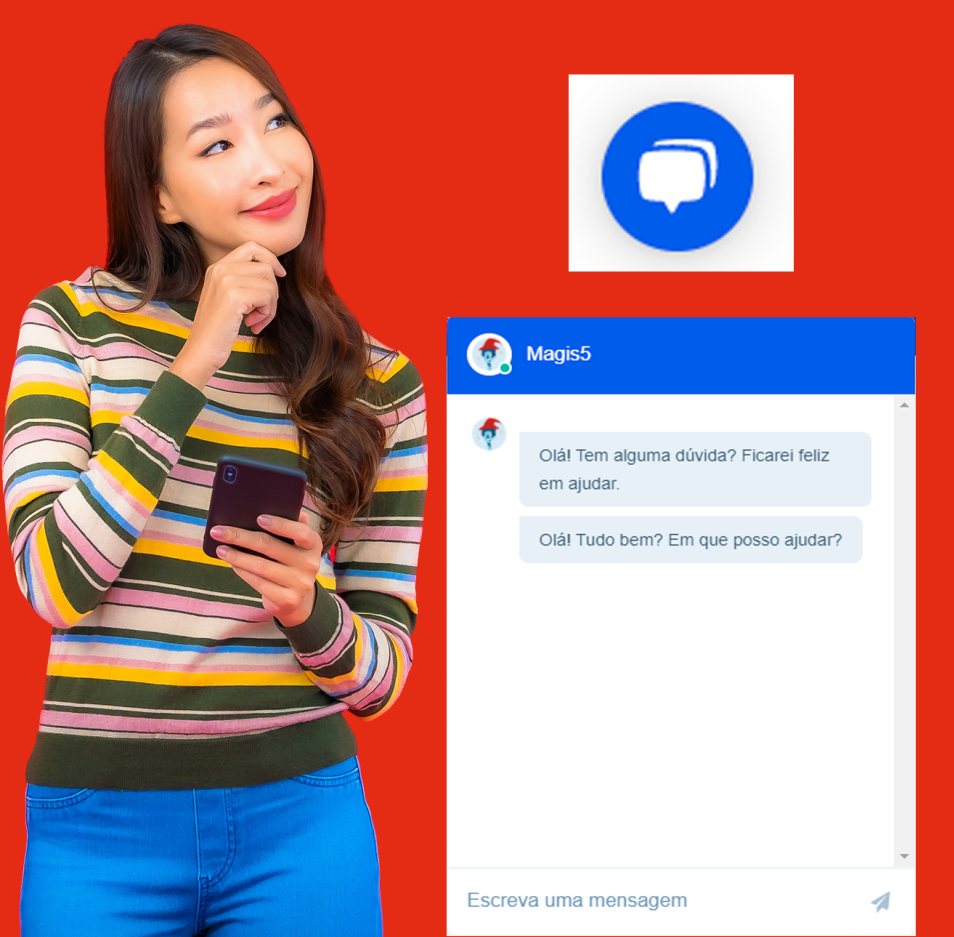

#### Como responder perguntas do Mercado Livre dentro do Magis5

Nesse manual iremos aprender como responder as perguntas feitas no seus anúncios ML dentro do Magis5.

Pensando em automatizar e facilitar a vida do seller, o Magis5 permite que você responda as dúvidas enviadas no seus anúncios dentro da plataforma Magis5, veja como:

 Acesse sua conta Magis5 e clique no símbolo de "sino" ao lado do seu nome:

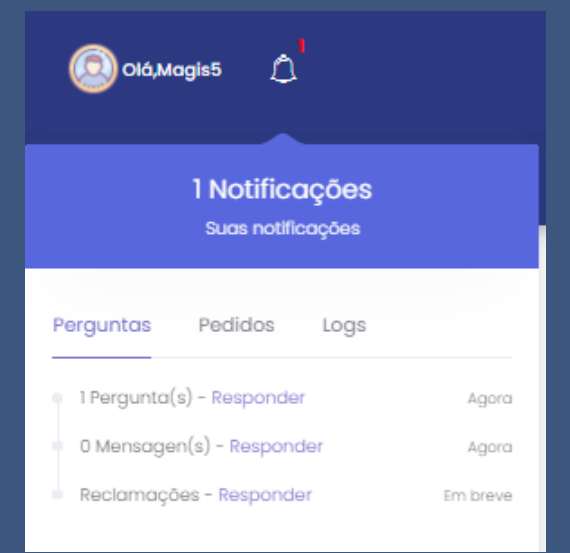

 2 - Veja se você tem perguntas pendentes , caso tenha, aparecerá o numero de perguntas:

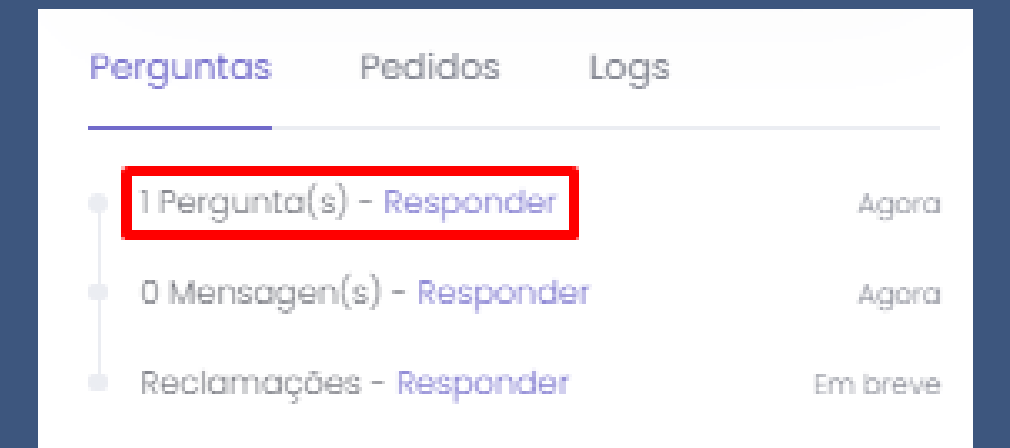

 3 - Veja que aparecerá o produto (anúncio) no qual a pergunta foi feita e os campos para efetuar a resposta:

| Centa: SERVTECHSP                                                                                                    | 27/07/2021   9 horos atrás |
|----------------------------------------------------------------------------------------------------|----------------------------|
| Processador Intel 775 Pentium Dual Care E280 1.8ghz Novo Intel 2 un(s) em estaque Compto 1562 Compto 1562 Compto 1562 Pago pelo comprador 🖄 Produto Novo |                            |
| (1) 差 Galade (19:                                                                                                    |                            |
| boa natie tudo bem? hunciona na piaca mae pae m1945aa?                                                                                                   |                            |
| Digite (ĝ) para respostas prontas ou W para pesquisar seus anúncios ou utilize o menu ao lado para ganhar aglilidade ()                                  |                            |
| 8                                                                                                    |                            |
| Responder Opções ~                                                                                                    |                            |
| Perguntas anteriores                                                                                                    |                            |

## 5 - Após digitar sua mensagem, basta clicar no botão "responder":

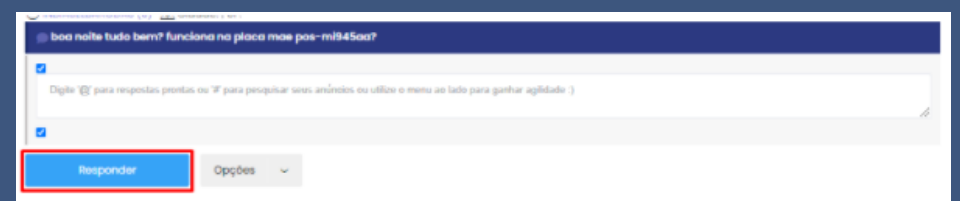